### Block Nuisance Calls on my MITEL "ShoreTel" IP Phone

#### Summary

Users wishing to block unwanted calls can do so through the use of the MITEL Connect Client. If you do not have the MITEL connect client installed on your computer please visit the article "Access CNU Self Service". Follow the steps below and remember this only applies to calls destined for your phone number.

#### Steps for Blocking a Nuisance Caller

- Summary
- Open the MITEL Connect Client on your computer
- Open "Settings" on your MITEL Connect Client
  Navigate to the "Power Routing" option page
- Create New Power Rule

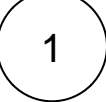

#### Open the MITEL Connect Client on your computer

- Select the "start" button located at the bottom left hand side of your desktop
- Scroll down until you see the "MITEL" folder dropdown, select it
- Click on the "MITEL Connect button" to open the client

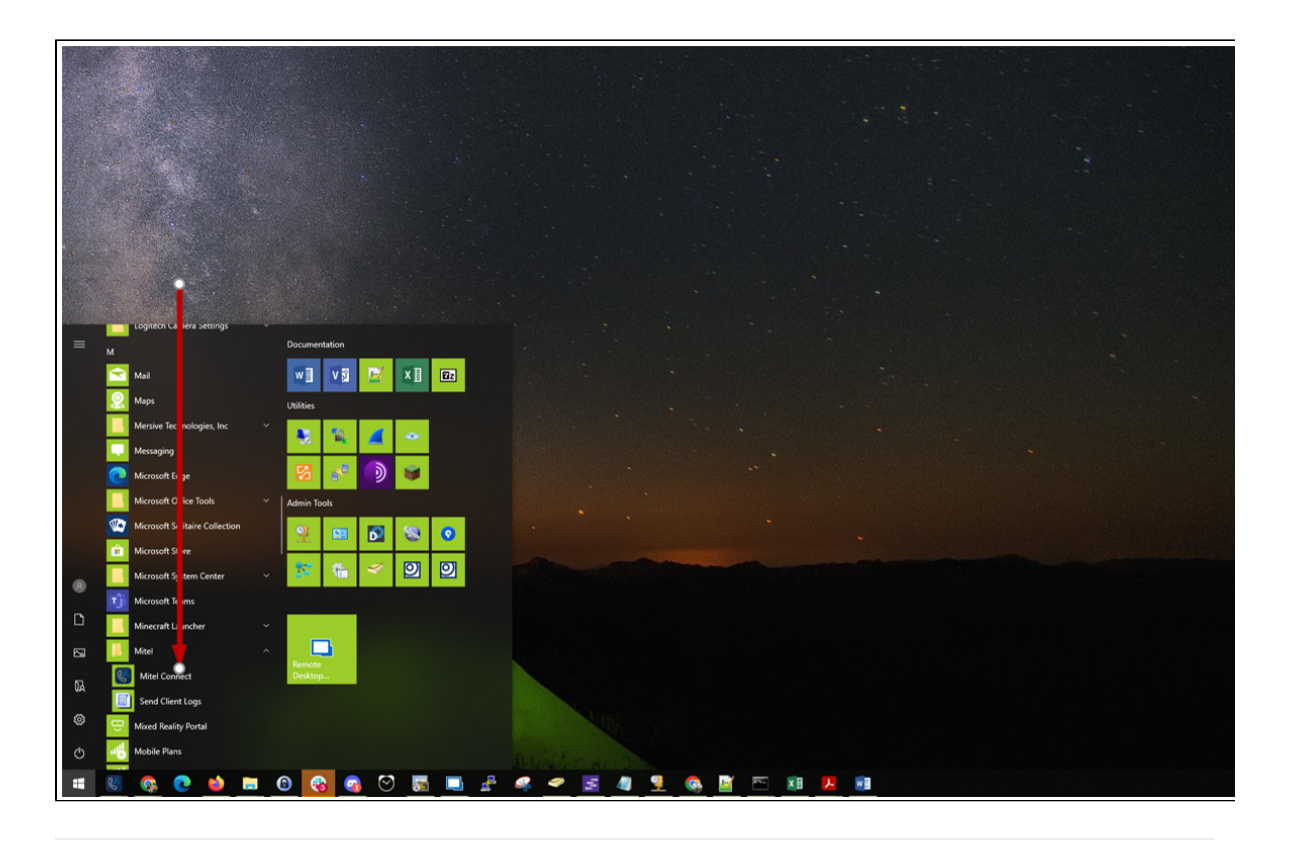

2

## Open "Settings" on your MITEL Connect Client

- Select the "Connect" dropdown button located at the top left hand side of the connect client
  Select "Settings"

| About Mitel Connect   Check for Updates   Settings   Settings   Show Toolbar   Edit Toolbar   Always On Top   Contact Support   User Guide   Training Videos   Send Client Logs   Exit    Meetings                                |                                                                                                    |     |         | 0     |
|----------------------------------------------------------------------------------------------------|----------------------------------------------------------------------------------------------------|-----|---------|-------|
| About Mitel Connect<br>Check for Updates<br>Settings<br>Settings<br>Show Toolbar<br>Edit Toolbar<br>Always On Top<br>Contact Support<br>User Guide<br>Training Videos<br>Send Client Logs<br>Exit<br>Meetings<br>Ameetings<br>(*) | Connect                                                                                                    |     |         | _ ×   |
| Settings<br>Show Toolbar<br>Edit Toolbar<br>Always On Top<br>Contact Support<br>User Guide<br>Training Videos<br>Send Client Logs<br>Exit<br>Meetings<br>Meetings<br>()                                                           | About Mitel Connect<br>Check for Updates                                                                                                    |     | II Hold |       |
| Show Toolbar Edit Toolbar Always On Top Contact Support User Guide Training Videos Send Client Logs Exit  Meetings                                                                                                    | Settings                                                                                                    | · 🗑 |         |       |
| Send Client Logs<br>Exit                                                                                                    | <ul> <li>Show Toolbar</li> <li>Edit Toolbar</li> <li>Always On Top</li> <li>Contact Support</li> <li>User Guide</li> <li>Training Videos</li> </ul> |     |         |       |
| Exit<br>Events<br>Meetings<br>()<br>()<br>()<br>()<br>()<br>()<br>()<br>()<br>()<br>()                                                                                                    | Send Client Logs                                                                                                    |     |         |       |
| Events Meetings                                                                                                    | Exit                                                                                                    | J   |         |       |
| Meetings                                                                                                    | Events                                                                                                    |     |         |       |
|                                                                                                    | Meetings                                                                                                    |     |         |       |
| +                                                                                                    | ^                                                                                                    |     |         |       |
| + Mitel                                                                                                    |                                                                                                    |     |         |       |
| 🔒 🗖 Mitel                                                                                                    |                                                                                                    |     |         | +     |
|                                                                                                    | 6                                                                                                    |     |         | Mitel |

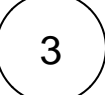

# Navigate to the "Power Routing" option page

On the left hand side of the settings page select "Call Routing"
Select the "Power Routing" tab

| Call Routing   Voicemail   IM   Outlook   Notifications   Deskphone   Softphone   Telephony   Language              | Call Routing  | My Power Rules             |                |  |  |
|----------------------------------------------------------------------------------------------------|---------------|----------------------------|----------------|--|--|
| Voicemail       IM       Outlook       Notifications       Deskphone       Softphone       Telephony       Language |               | Takes effect before availa | bility routing |  |  |
| IM         Outlook         Notifications         Deskphone         Softphone         Telephony         Language     | Voicemail     |                            | ionity routing |  |  |
| OutlookNotificationsDeskphoneSoftphoneTelephonyLanguage                                                             | IM            |                            |                |  |  |
| Notifications<br>Deskphone<br>Softphone<br>Telephony<br>Language                                                    | Outlook       |                            |                |  |  |
| Deskphone<br>Softphone<br>Telephony<br>Language                                                                     | Notifications |                            |                |  |  |
| Softphone<br>Telephony<br>Language                                                                                  | Deskphone     |                            |                |  |  |
| Telephony<br>Language                                                                                               | Softphone     |                            |                |  |  |
| Language                                                                                                    | Telephony     |                            |                |  |  |
|                                                                                                    | Language      |                            |                |  |  |
|                                                                                                    |               |                            |                |  |  |
|                                                                                                    |               |                            |                |  |  |

# 4

#### Create New Power Rule

- Select "Create New Power Rule"
- Enter a name in for your rule (ex. Block Nuisance Calls)
  Select "number matches"
- From the dropdown select "The number is"
- Enter in the 10 digit phone number you would like to block
  Under the section "Then forward call to"
  - - Start typing in the work "Nuisance" at which point the system will auto complete with the correct extension as shown on the picture below.
- Select "Create Rule" to save
- Close the settings page in order for your changes to take affect

| Account       | Availability Routing Power Routing                                          |
|---------------|-----------------------------------------------------------------------------|
| Call Routing  | Rule Name Block Nuisance Calls                                              |
| Voicemail     | When                                                                        |
| IM            | + number matches + dialed number + my availability + on the phone + time is |
| Outlook       | The number is v 18001234567                                                 |
| Notifications | Then forward call to                                                        |
| Deskphone     | □ my voicemail                                                              |
| Softphone     | Nuisance 89017 x                                                            |
| Telephony     | Cancel                                                                      |
| Language      |                                                                             |
|               |                                                                             |
|               |                                                                             |
|               |                                                                             |
|               |                                                                             |
|               |                                                                             |